# Importing an image

### Import Oracle Public Image

## 1 Obtain link to the public image

https://objectstorage.us-ashburn-1.oraclecloud.com/p/ mGt9IY58nb22j3LkcPvoX0Uw\_WJFj9dnAOQTISsXqO8/n/idqvhb5g0xic/b/ bucket-20200414-1330/o/exported-image-20200721-1411

B Note

this link expires on Dec. 31, 2020

### 2 Import this image into your custom images

From the Oracle Cloud menu, navigate to Compute -> Custom Images

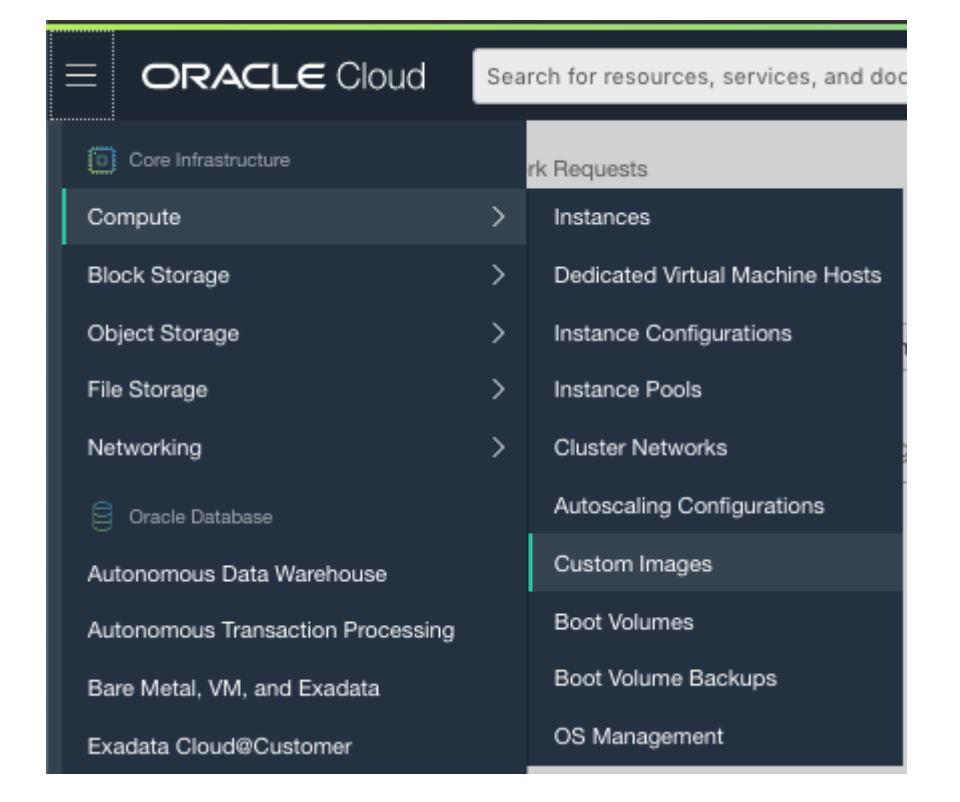

#### Choose Import Image

- Choose the compartment you want the image to be in
- Choose the name of your image image
- In the form, choose IMPORT FROM AN OBJECT STORAGE URL
- And fill in **OBJECT STORAGE URL** from link above
- Choose **OCI** as Image Type

#### You should see a screen look like this

| Import Image                                                                                                    | <u>Help</u> |
|----------------------------------------------------------------------------------------------------|-------------|
| CREATE IN COMPARTMENT                                                                                                    |             |
| Engineering                                                                                                    | \$          |
| retoundryinc (root)/Engineering                                                                                                    |             |
| NAME                                                                                                    |             |
| imported-image-20200721-1756                                                                                                    |             |
| OPERATING SYSTEM                                                                                                    |             |
| Linux                                                                                                    | 0           |
| IMPORT FROM AN OBJECT STORAGE BUCKET IMPORT FROM AN OBJECT STORAGE URL                                                                                             |             |
| OBJECT STORAGE URL                                                                                                    |             |
| https://objectstorage.us-ashburn-1.oraclecloud.com/p/mGt9IY58nb22j3LkcPvoX0Uw_WJFj9dnAOQTISsXqO8/n/idqvhb5g0xic/b/bucket-20200414-1330/o/exported-image-20200721-1 | 1411        |
| Learn more about <u>Object Storage URLs</u> . Also, see the instructions to <u>create a pre-authenticated request</u> .                                            |             |
| IMAGE TYPE                                                                                                    |             |
| VMDR<br>Virtual machine disk file format. For disk images used in virtual machines.                                                                                |             |
| O QCOW2<br>For disk image files used by QEMU.                                                                                                    |             |
| OCI<br>For images that were exported from Oracle Cloud Infrastructure. The launch mode is specified in the .oci file and can't be changed in the Console.          |             |
| Se Show Tagging Options                                                                                                    |             |
|                                                                                                    |             |
|                                                                                                    |             |
|                                                                                                    |             |
|                                                                                                    |             |
|                                                                                                    |             |
|                                                                                                    |             |
|                                                                                                    |             |
| Import Image Cancel                                                                                                    |             |

Press **Import Image** to continue. The import process will take few minutes.

### 3 Create Gateway off the image

Once the image is imported, it will appear under your **Custom Images** page. Click on the image you just import.

You can now click on **Create Instance** button to create your VM.

## 4 Login to the VM

To login to the VM, you will need to use the accout name "ocp".

You can verify ssh access to the VM by using a ssh enabled terminal:

> ssh opc@[ip\_address\_of\_the\_vm]

Once you are able to login, you can follow the registration process to register this VM to the NetFoundry network.